## MOUNT ROYAL UNIVERSITY Career Services

## Applying to Co-op: A Step-by-Step Guide

To apply to a Mount Royal Co-operative Education program:

1. Login to <u>MyCareerHub</u> using your MyMRU username and password; you will arrive at the student dashboard (*see screenshot below*).

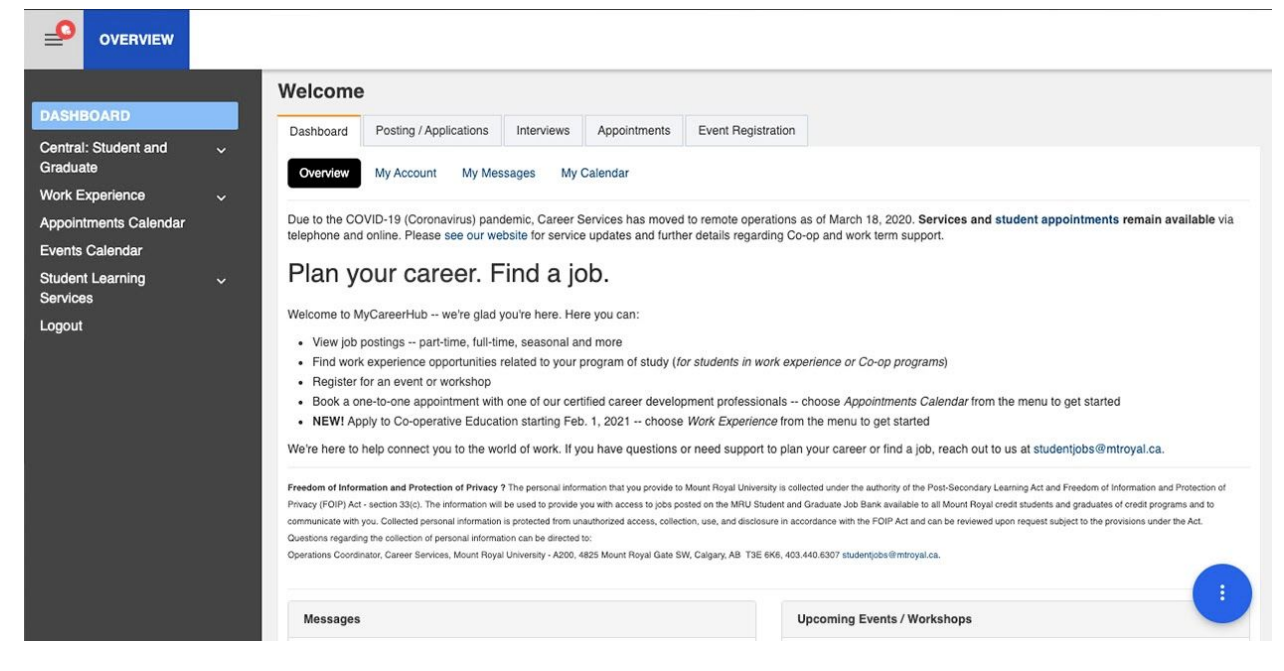

2. Click on *Work Experience* in the left navigation menu. If using a mobile device, click on the 3 horizontal bars in the upper right corner (*yellow square added for emphasis*) to open the navigation menu, then click on *Work Experience (see screenshots, next page)*.

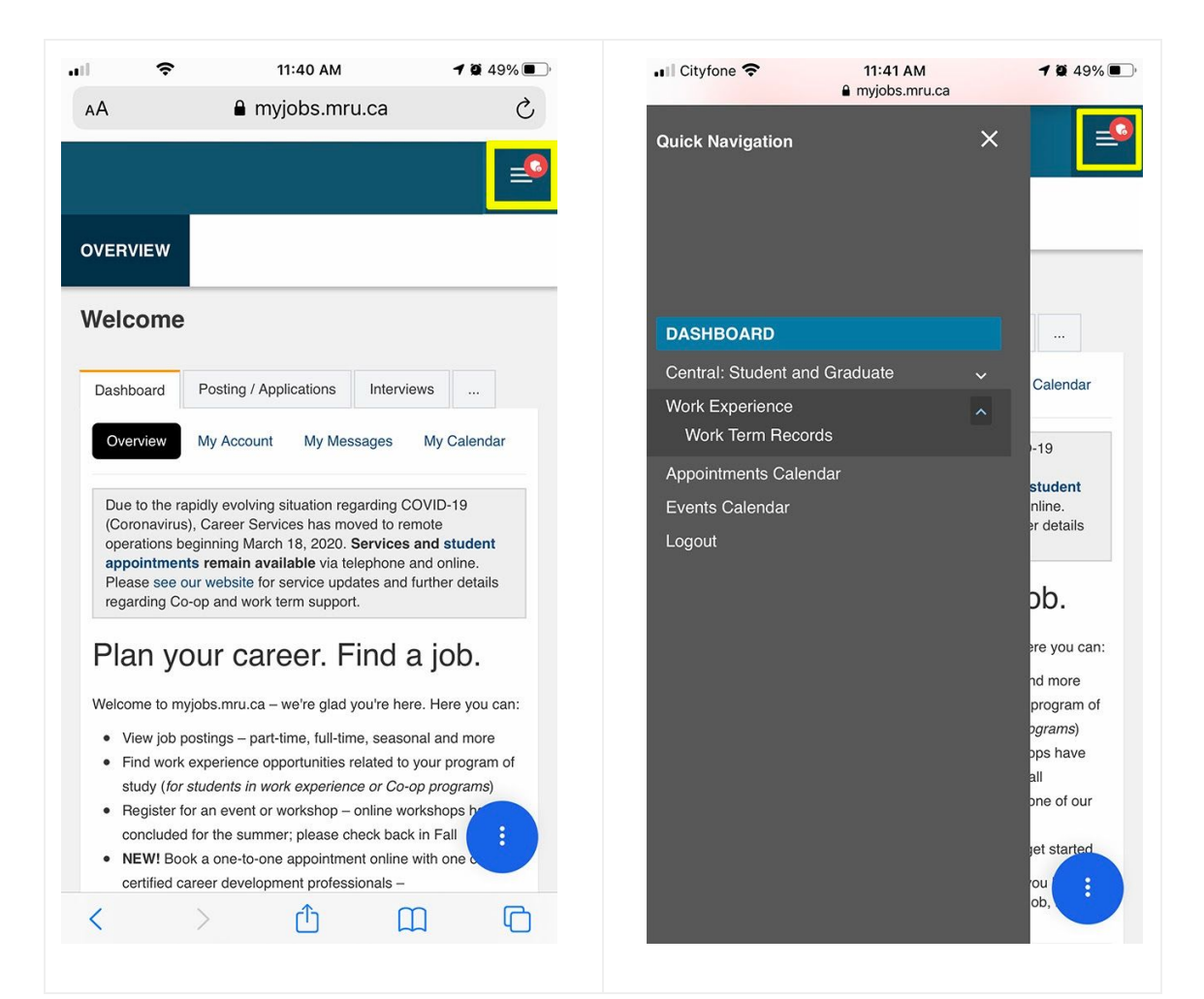

3. Scroll down to view Co-op programs accepting applications; clicking on a program name will open the Co-op application for that program (*see screenshot, below*).

| OVERVIEW                                                                             |                                                                                                    |
|--------------------------------------------------------------------------------------|----------------------------------------------------------------------------------------------------|
| Dashboard                                                                            | Work Experience Record                                                                                                    |
| Central: Student and v<br>Graduate                                                   | Welcome to Career Services Co-operative Education and work experience.                                                                                                    |
| WORK EXPERIENCE ^                                                                    | Prospective Co-op Students Visit our website for information about your program's admission requirements, Co-op program tuition, how the Co-op program works, and the application process. Co-op is available in the following programs:                                                                                                    |
| Appointments Calendar<br>Events Calendar<br>Student Learning ~<br>Services<br>Logout | <ul> <li>Bachelor of Business Administration</li> <li>Bachelor of Science - Computer Science</li> <li>All students who have been admitted into or have applied to one of the above programs can apply to Co-op.<br/>Apply to Co-op: Online applications will be accepted for Fall 2021 starting at 9 a.m. on Feb. 1, 2021. Apply early to secure your spot!</li> <li>Current Co-op and Work Experience Students who are registered in Co-op or work experience programs and have met specific program requirements. If you have questions about your program prerequisites, please contact your work experience coordinator.</li> <li>All MRU Students</li> <li>Students not in Co-op or work experience can view jobs on the Central: Student and Graduate job board. New jobs are posted every business day, including part-time, full-time, seasonal, contract and graduate level opportunities.</li> <li>For career and employment support, contact Career Services at 403.440.6307 or studentjobs@mtroyal.ca.</li> </ul> |
|                                                                                      | Please select the Co-op Program to which you are applying:                                                                                                    |
|                                                                                      | Fall 2021 - ACCT-Accounting                                                                                                    |

4. Complete the online application form and click the blue *Submit Application* button (see screenshot below).

| Dashboard<br>Central: Student and<br>Graduate | ~  | * Telephone Number: 👔                                                     | Please enter a telephone number where we can reach you (e.g., 403-111-2222).                                                                                                 |
|-----------------------------------------------|----|---------------------------------------------------------------------------|----------------------------------------------------------------------------------------------------|
| WORK EXPERIENCE                               | DS | VOLUNTEER AND WORK EXPERIENCE                                             |                                                                                                    |
| Appointments Calendar<br>Events Calendar      |    |                                                                           | Applicants need to have completed a minimum of 450 hours of work and/or volunteer experience within the last 3 years (experience <b>does not</b> have to be career-related). |
| Student Learning<br>Services                  | ~  | * Do you have 450 hours of volunteer and/or work<br>experience?           | <ul><li>yes</li><li>● No</li></ul>                                                                                                    |
| Logout                                        |    | * Briefly describe your volunteer/work experience below:                  | List the organization(s), your title(s) or role(s), and the approximate dates (month/year).                                                                                  |
|                                               |    | To complete your application to ACCT-Accounting please Submit Application | click on "Submit Application" below. If you would like to apply to a different program click here.                                                                           |

5. **You're done!** You will receive an email within 10 business days with notification of your application status. If you have any questions, contact Career Services at <u>workexperiencejobs@mtroyal.ca</u>.